# Windows 7 Professtional 드라이버설치 방법 (Ex. Chp-2028D)

## 1. 홈페이지의 다운로드에서 운영체제에 맞는 드라이버를 다운로드 합니다.

| 🏉 한국교세라미타 - Mic                                                                | rosoft Internet Explorer                                             |                |                               |                                   |             |
|--------------------------------------------------------------------------------|----------------------------------------------------------------------|----------------|-------------------------------|-----------------------------------|-------------|
| 🚱 🕤 👻 http://www.kyoceramita.co.kr/support/download/view_Search,asp?model=2028 |                                                                      |                |                               |                                   |             |
| 파일(E) 편집(E) 보기(⊻                                                               | ) 즐겨찾기( <u>A</u> ) 도구( <u>T</u> ) 5                                  | 음말( <u>H</u> ) |                               |                                   |             |
| 🚖 🏟 👩 한국교세라이터                                                                  | Ð                                                                    |                |                               |                                   |             |
|                                                                                |                                                                      |                |                               |                                   |             |
| Home 뉴스 제품정보 고역                                                                | 꺽지원 다운로드 회사안내                                                        |                |                               |                                   |             |
|                                                                                | 고객지원 > 다운로드                                                          |                |                               |                                   |             |
| 고객지원<br>고객지원센터                                                                 | 다운로드                                                                 |                |                               |                                   |             |
| 원격지원서비스                                                                        |                                                                      |                |                               |                                   |             |
| 공지사항                                                                           |                                                                      |                |                               |                                   | 서포트         |
| F.A.Q                                                                          | 재물카테고리 <mark>카테고리를 선택해주세요                                    </mark> |                |                               |                                   |             |
| Q&A                                                                            |                                                                      |                |                               |                                   |             |
| 다운로드                                                                           | 해당하는 모델명을 입력하여 찾기를 합니다 08A                                           |                |                               |                                   |             |
| 제품의 키워드 "2028"으로 검색한 결과입니다. 총 2건의 제품이 검색되었습니다. 문:                              |                                                                      |                |                               |                                   | 문의          |
|                                                                                | 아래 목록에서 다운로드 받                                                       | 으실 제품군을 선택하십   | 네시오.                          |                                   | 전화문의를 하시기전에 |
|                                                                                | 제품명                                                                  | 컬러             | 응답속도                          | 해상도                               | 참고해주세요      |
|                                                                                | CHP-2028                                                             | 정보없음           | 정보없음                          | 정보없음                              |             |
|                                                                                | CHP-2028D                                                            | 정보없음           | 정보없음                          | 정보없음                              |             |
|                                                                                |                                                                      |                |                               | ↑ Top of page                     |             |
|                                                                                | 고객지원 > 다운로드                                                          |                |                               |                                   |             |
| 사이트맵 개인정보취급방침                                                                  | 김 미용규약 문의                                                            | Co             | pyright © 2009 KYOCERA MITA K | orea Co., Ltd. All Rights Reserve | d.          |

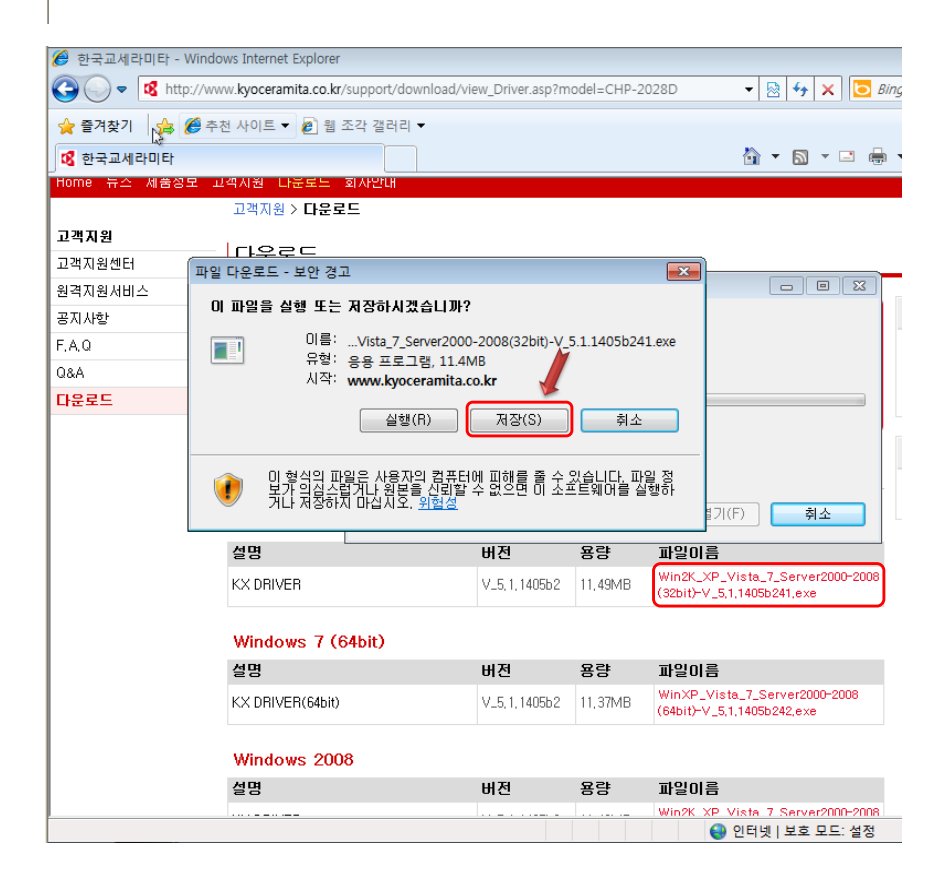

### 2. 사용하는 모델을 검색하여 바탕화면이나 C드라이브에 "새폴더"를 생성하여 다운로드합니다.

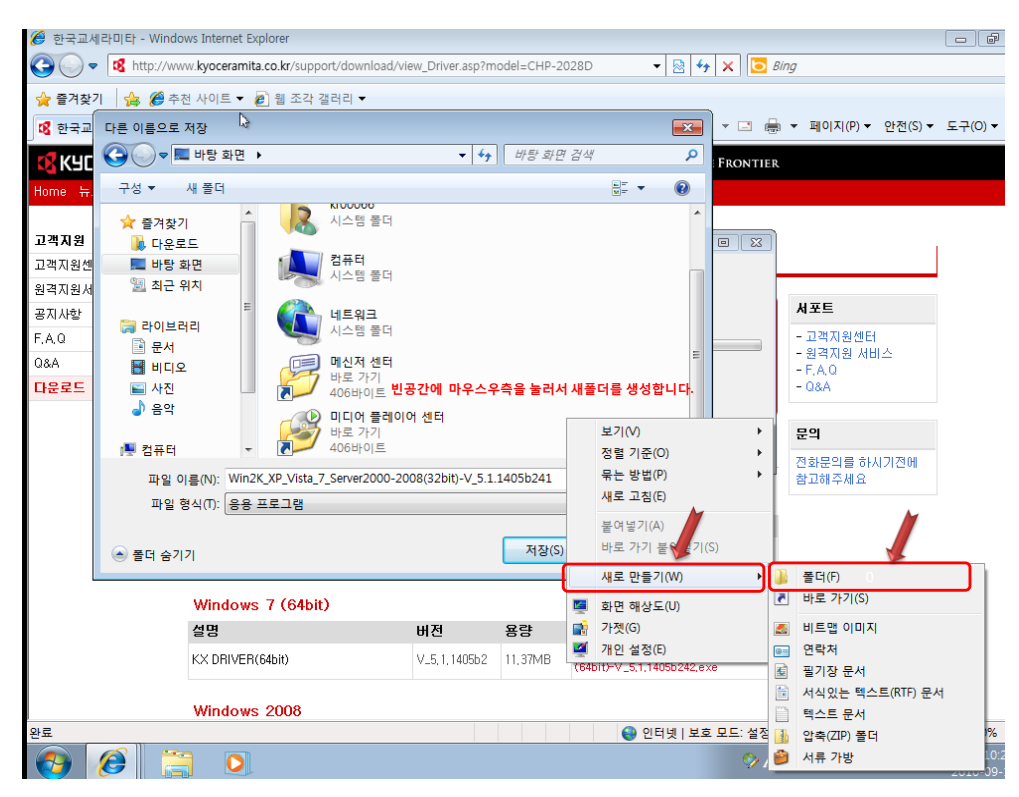

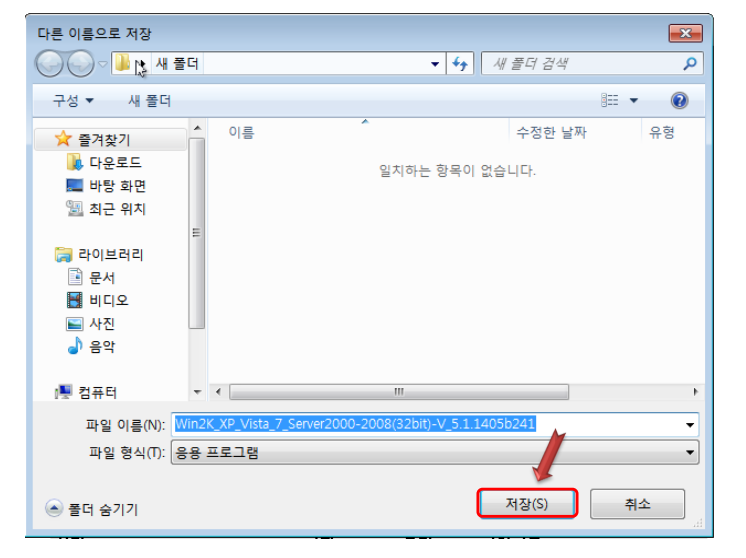

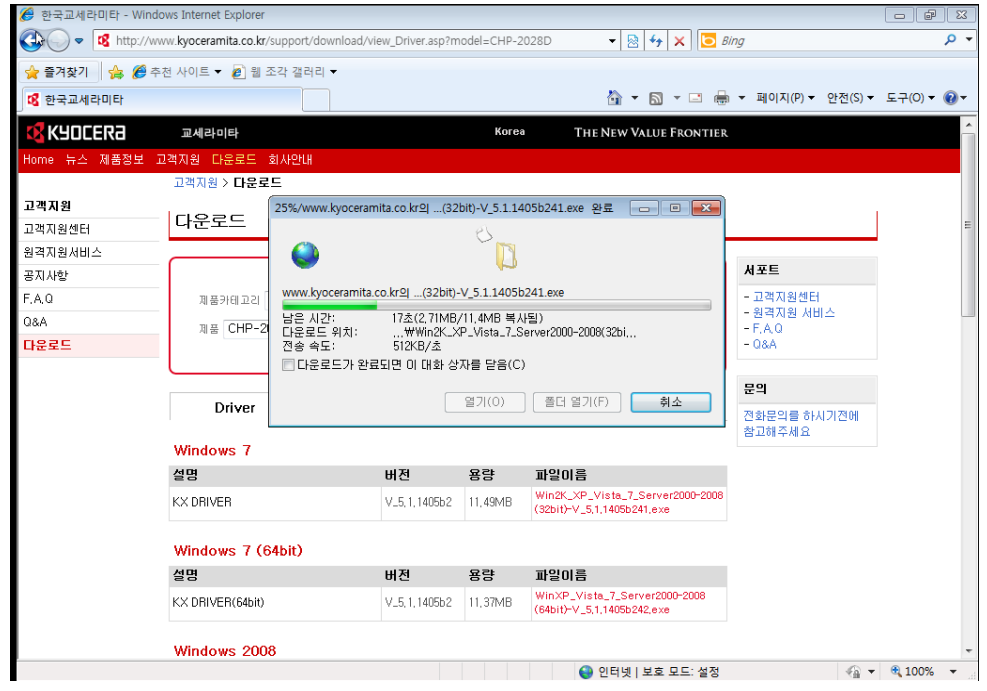

#### 3.파일이 다운로드되면 "새폴더"에서 압축을 해제합니다.

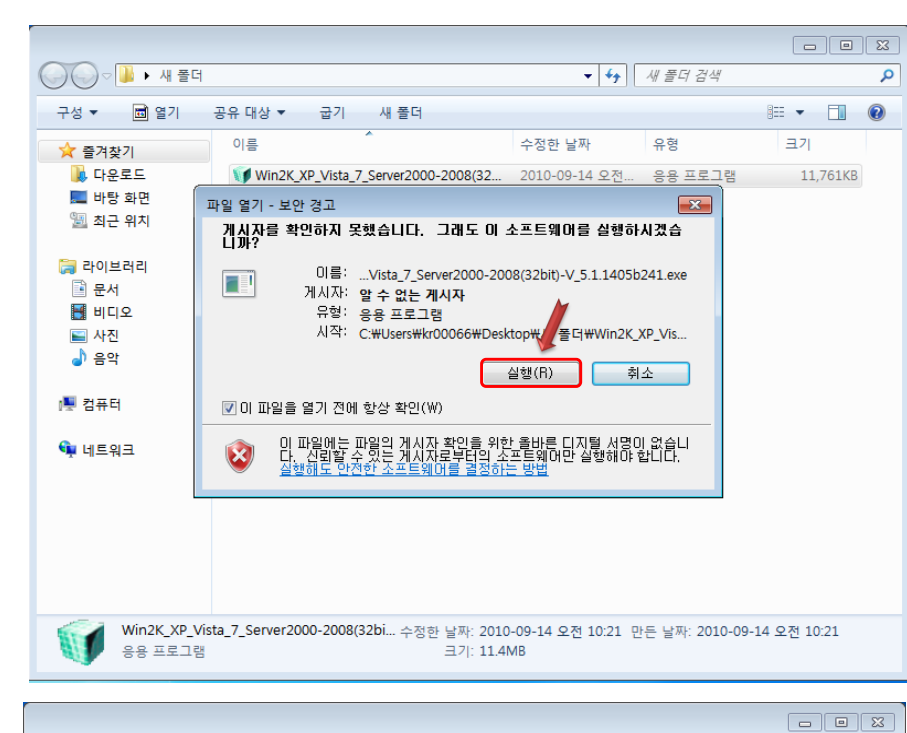

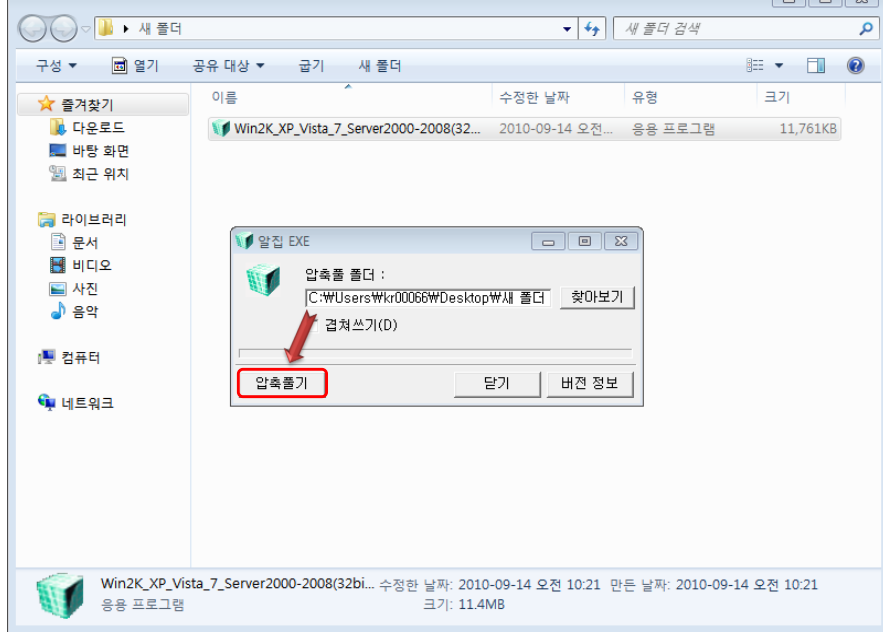

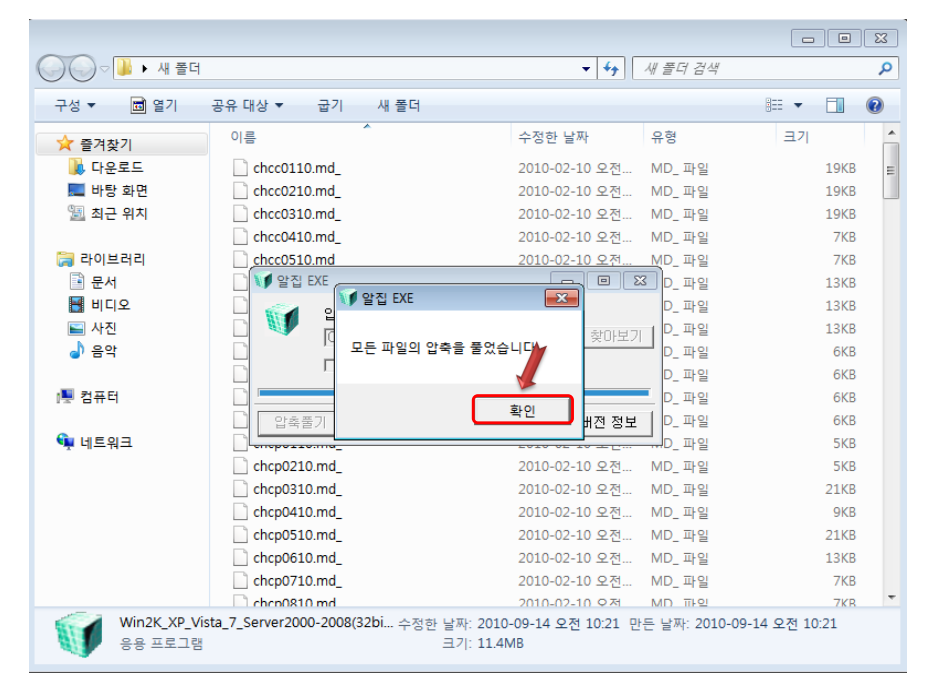

4. 압축해제후에 설치방법은 컴퓨터의 시작 → 제어판 → 하드웨어 및 소리 → 장치 및 프린터의 프린터 추가 선택합니다.

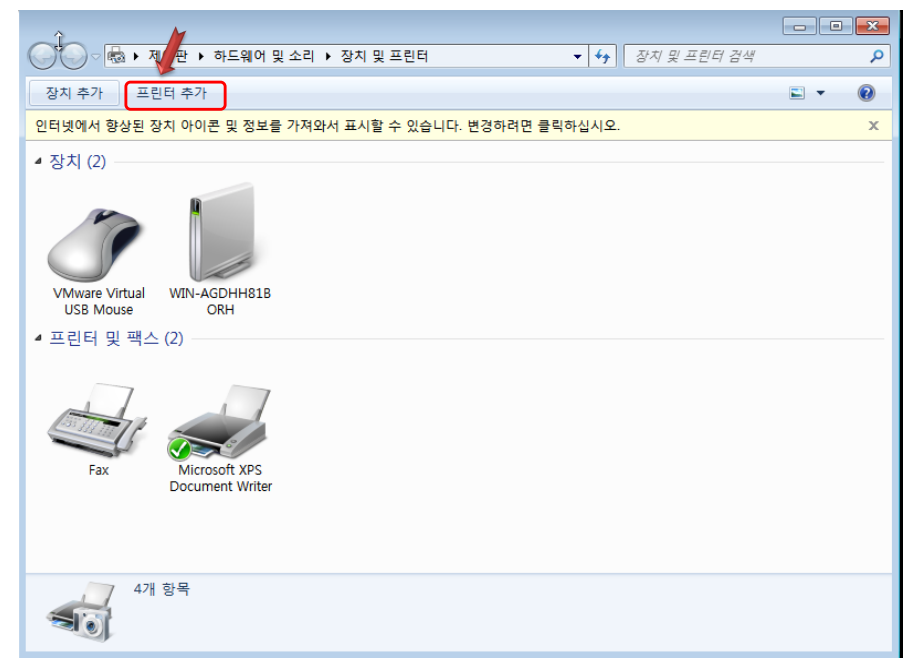

5. "로컬 프린터 추가"를 선택하고 "다음" 버튼을 누릅니다.

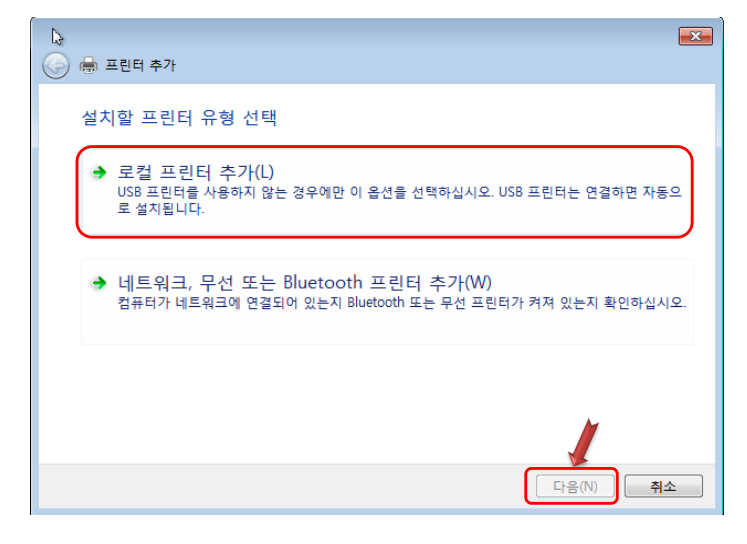

6. 연결유형에 따라 포트를 선택 또는 생성합니다.

※패러럴인경우는"다음포트사용"에서 LPT1 선택, USB연결이면 USB001선택, 랜선이면 "새 포트 만들기"에서 Standard Tcp/ip port를 선택하여 IP를 입력합니다.

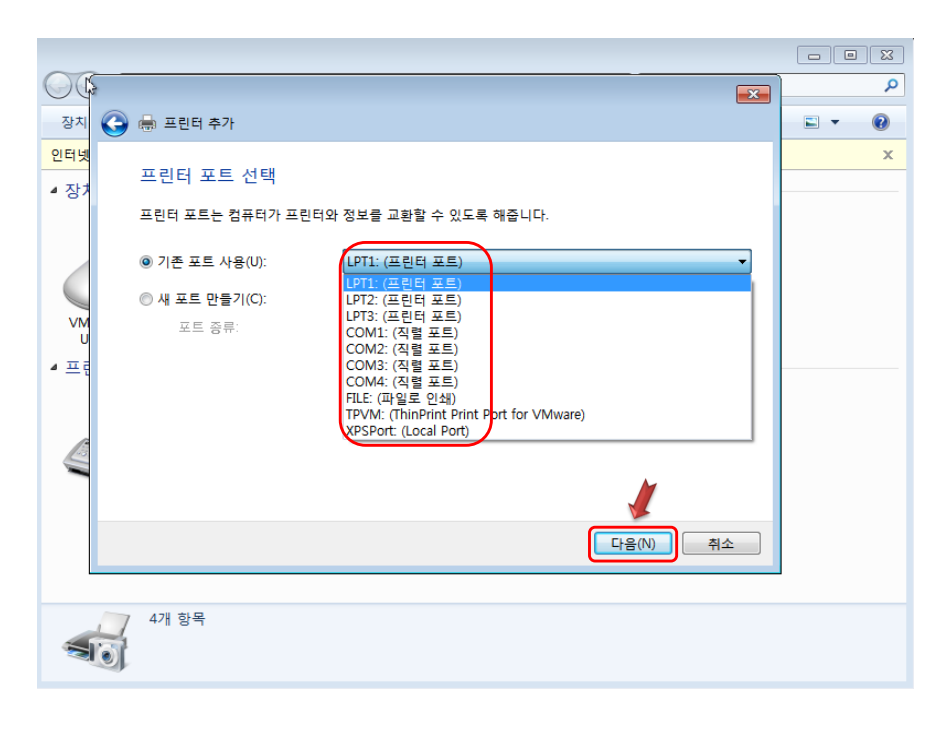

| 3                            |                                                                                            | ×         |
|------------------------------|--------------------------------------------------------------------------------------------|-----------|
| 🚱 🖶 프린터 추가                   |                                                                                            |           |
| 프린터 포트 선택<br>프린터 포트는 컴퓨터가 프린 | 터와 정보를 교환할 수 있도록 해줍니다.                                                                     |           |
| ◎ 기존 포트 사용(U):               | LPT1: (프린터 포트)                                                                             | -         |
| ◎ 새 포트 만들기(C):               |                                                                                            |           |
| 포트 종류:                       | Local Port<br>Local Port<br>Standad TCP/IP Port<br>ThinPrint Print Port Monitor for VMWare |           |
|                              | 다음(N) 추                                                                                    | <u>\$</u> |

7. 오른쪽 하단의 "디스크있음"을 누르고 "찾아보기"를 눌러서 압축해제한 폴더를 지정합니다.

| 나<br>프린터 드라이버 설치<br>목록에서 프린터를 선택하십시오. 더 많은 모델을 보려면 Windows Update를 클릭합니다.<br>설치 CD에서 드라이버를 설치하려면 [디스크 있음]을 클릭합니다.   |
|----------------------------------------------------------------------------------------------------|
| (모든 장치 목록 검색 중)<br>Windows Update(W) [디스크 있음(H)                                                                     |
|                                                                                                    |
| 프린터 드라이버 설치                                                                                                    |
| 👝 🛛 모로에서 프리터를 서택하시시오. 더 많은 모델을 보려며 Windows Lindate를 클리하니다.                                                          |
| 디스크에서 설치 ▲   교조업체의 설치 디스크를 삽입하고, 아래에서 올바른 확인   취소 취소   복사할 제조업체 파일 위치(C): ※   도다시털 서형된 드라이버입니다. ※   도라이버 서영이 중요한 이유 |

### 8. 압축 해제한 폴더안의 OEMSETUP.inf 파일을 선택하고 "열기"를 누르고 "확인"을 선택합니다.

| 🄄 파일 찾기           |           |               |                  |       |
|-------------------|-----------|---------------|------------------|-------|
| 찾는 위치(I):         | 🐌 새 폴더 🎽  | -             | G 🤌 📂 🖽 -        |       |
| Ca.               | 이름 🗸      | *             | 수정한 날짜           | 유형    |
| 최근 위치             | OEMSETUP  |               | 2010-03-29 오후 2: | 설치 정보 |
| 「二」<br>바탕 화면      |           |               |                  |       |
| 다<br>라이브러리        |           |               |                  |       |
| ( <b>)</b><br>컴퓨터 |           |               |                  |       |
|                   | •         |               |                  | -     |
|                   | 파일 이름(N): | OEMSETUP, INF | -                | 열기(0) |
| -11               | 파일 형식(T): | 설치 정보 (*,inf) |                  | 취소    |

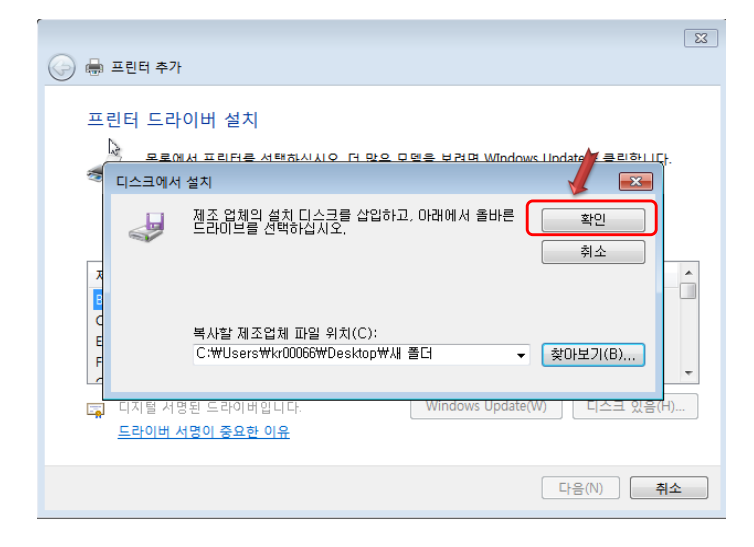

## 9. 설치할 모델을 선택하고 "다음"버튼을 누릅니다.

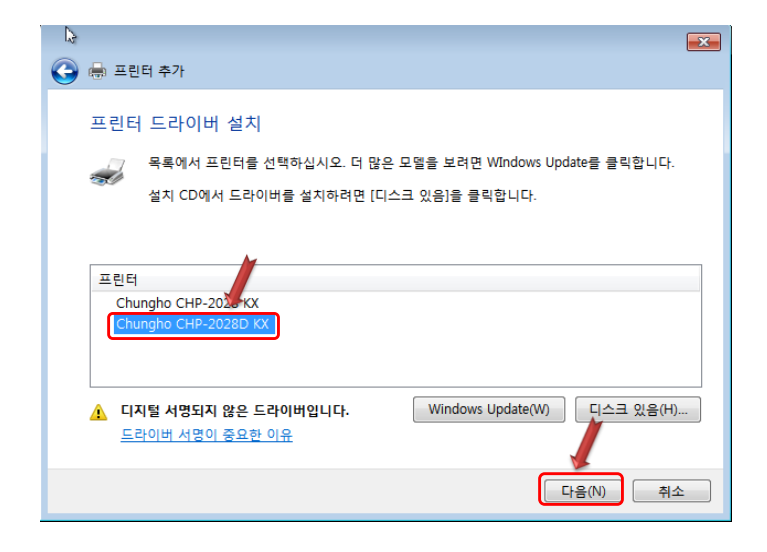

### 10. "다음"을 눌러서 계속 진행합니다.

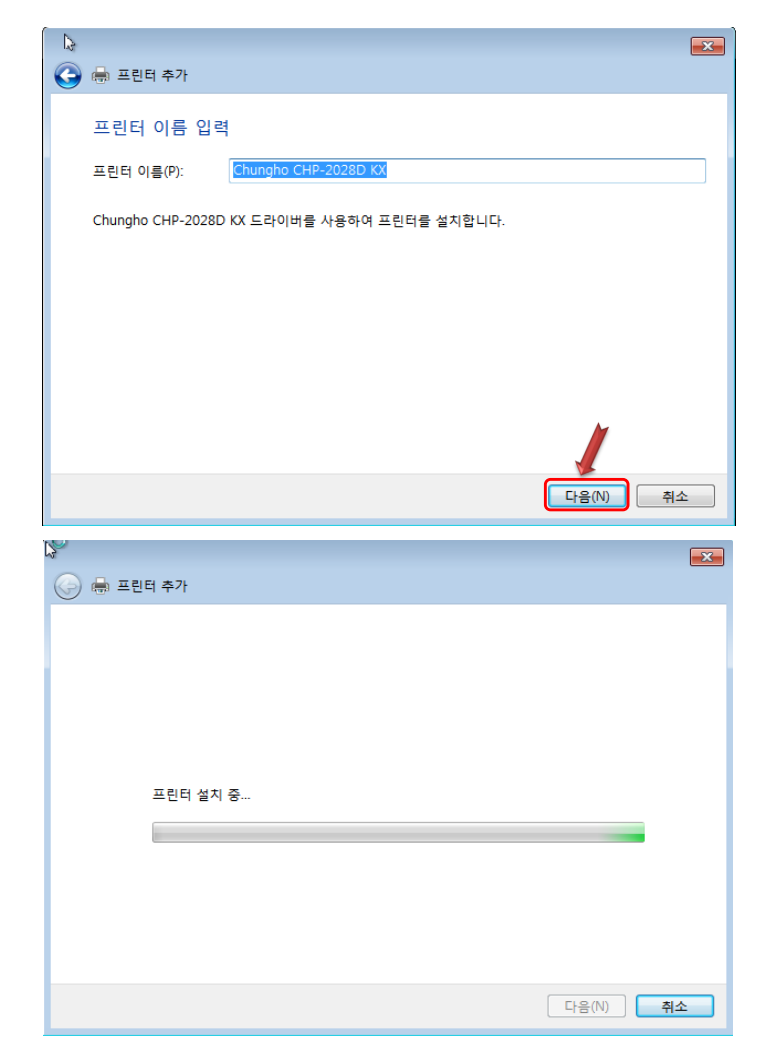

11. 아래와 같은 창이나오면 " 이 드라이버 소프트웨어를 설치합니다"를 선택하고 "다음"을 누릅니다

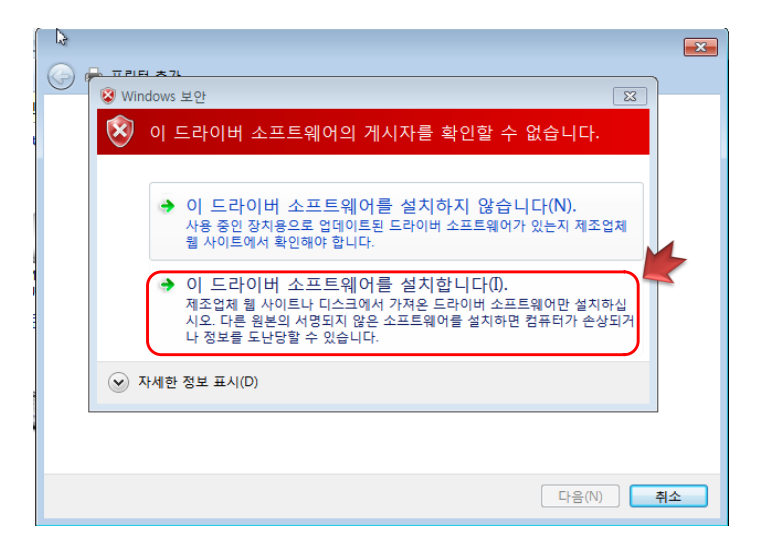

| <mark>े</mark><br>() | 터 추가     |       | ×  |
|----------------------|----------|-------|----|
|                      |          |       |    |
|                      |          |       |    |
|                      |          |       |    |
|                      | 프린터 설치 중 |       |    |
|                      |          |       |    |
|                      |          |       |    |
|                      |          | 다음(N) | 취소 |

12. 프린터 추가 마법사 완료창에서 "마침"버튼 클릭합니다.

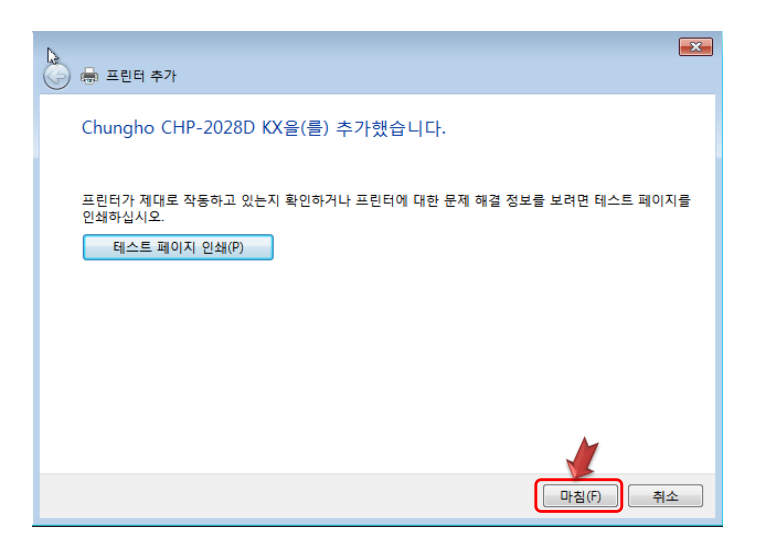

13. 마침버튼을 누르면 프린터추가 마법사가 사라지고 아래와 같이 드라이버 설치가 완료됩니다.

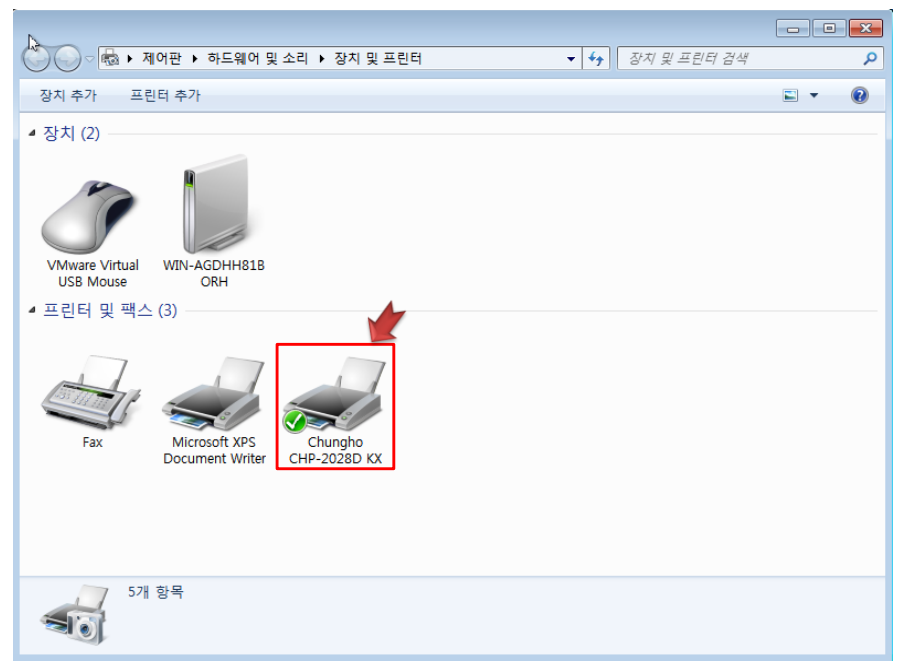